## **PIKIT Procédure d'installation d'action**

Selon votre version de Photoshop, le menu peut différer de ce qui est affiché dans la procédure ci-dessous.

1 : Ouvrir le lien ci-dessous :

https://1drv.ms/f/s!Anr2LhingpOLgps4V-A-CYJJFzpcYA

## 2 : Cliquer sur "Télécharger"

| ConeDrive Constant Constant Shared > SCRIPTS PIKIT EN #8                                                                                                    |                                                                                                    | ♥         ●         ?         ●           ↓ <sup>pr</sup> Sort ∨         ⊞         ● |
|----------------------------------------------------------------------------------------------------|----------------------------------------------------------------------------------------------------|--------------------------------------------------------------------------------------|
| Comerspat<br>A 11 Jan A 27 Jan POIT DOLD Blatin<br>A 21 Jan                                                                                                    | PRI 10015 ENAIN<br>A 21 Feb PRI 15015 ENAIN A 21 Feb PRI 15015 ENAIN                                                                                                    | PRIT 15:00 ENAIM<br>#21 Feb PRIT 20:00 ENAIM<br>#21 Feb                              |
| PRIT Acidon Installation PRIT CUBE ENJatin                                                                                                    |                                                                                                    |                                                                                      |
| 3 : Extraire le fichier Zip                                                                                                    | SCRIPTS PIKIT<br>EN.zip                                                                                                    |                                                                                      |
| 4 : Ouvrir le dossier déco<br>Double cliquer sur le fich<br>Patterns.pat<br>Double cliquer sur le fich<br>Corners.pat<br>Double cliquer sur le forn<br>souhaité (par exemple : F | <ul> <li>Corners.pat</li> <li>Patterns.pat</li> <li>PIKIT 10x10 EN.atn</li> <li>PIKIT 10x15 EN.atn</li> <li>PIKIT 15X15 EN.atn</li> <li>PIKIT 15x20 EN.atn</li> <li>PIKIT 20X20 EN.atn</li> <li>PIKIT 20X20 EN.atn</li> <li>PIKIT Action installation procedure.pdf</li> <li>PIKIT CUBE EN.atn</li> </ul> |                                                                                      |

- 5 : Sélectionner "Actions" dans le menu "Fenêtre" de Photoshop.
- 6 : Le format d'impression sélectionné apparaît dans Photoshop.

| ADJUST | MENT MASKS ACTIONS HISTORY | • |
|--------|----------------------------|---|
| 🗸 🗖    | Default Actions            | * |
| 🗸 🗖    | PIKIT 10×10 EN             |   |
| 🗸 🗖    | PIKIT 10x15 EN             |   |
| 🗸 🗖    | PIKIT 15X15 EN             |   |
| 🔽 🗖    | PIKIT 15x20 EN             |   |
| 🗸 🗖    | PIKIT 20X20 EN             |   |
| 🖌 🗔    | PIKIT CUBE EN              |   |

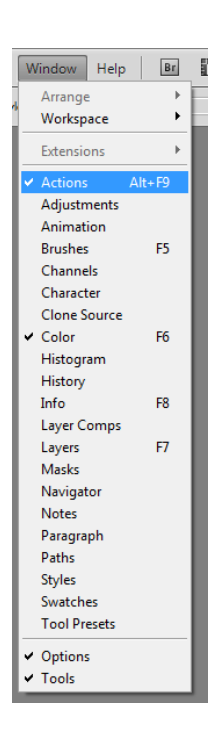

## Pour changer le mode d'actions, cliquer sur l'icône située en haut à droite.

| Button Mode                                                                               |                        |                        |                        |                       |                        |
|-------------------------------------------------------------------------------------------|------------------------|------------------------|------------------------|-----------------------|------------------------|
| New Action                                                                                | ADJUSTMENTS MASKS A    | ACTIONS HISTORY        |                        |                       |                        |
| New Set                                                                                   | 1X 10x10 Remborded     | 1X 10x10 Mirror        | 1X 10x10 Personalized  | 1X 10x10 Mosaic       | 1X 10x10 Small Squares |
| Duplicate<br>Delete<br>Play                                                               | 1X 10x10 Blur          | 2X 10x10 H Remborded   | 2X 10x10 H Mirror      | 3X 10x10 H Remborded  | 3X 10x10 H Mirror      |
|                                                                                           | 4X 10x10 S Remborded   | 4X 10x10 S Mirror      | 2X 10x10 V Remborded   | 2X 10x10 V Mirror     | 3X 10x10 V Remborded   |
| Start Recording                                                                           | 3X 10x10 V Mirror      | 1X 10x15 Remborded     | 1X 10x15 Mirror        | 1X 10x15 Personalized | 1X 10x15 Mosaic        |
| Record Again                                                                              | 1X 10x15 Small Squares | 1X 10x15 Blur          | 1X 15x10 Remborded     | 1X 15x10 Mirror       | 1X 15x10 Personalized  |
| Insert Stop                                                                               | 1X 15x10 Mosaic        | 1X 15x10 Small Squares | 1X 15x10 Blur          | 2X 10x15 H Remborded  | 2X 10x15 H Mirror      |
| Insert Path                                                                               | 3X 10x15 H Remborded   | 3X 10x15 H Mirror      | 2X 10x15 V Remborded   | 2X 10x15 V Mirror     | 3X 10x15 V Remborded   |
| Action Options                                                                            | 3X 10x15 V Mirror      | 1X 15x15 Remborded     | 1X 15x15 Mirror        | 1X 15x15 Personalized | 1X 15x15 Mosaic        |
| Playback Options<br>Clear All Actions<br>Reset Actions<br>Load Actions<br>Replace Actions | 1X 15x15 Small Squares | 1X 15x15 Blur          | 2X 15x15 H Remborded   | 2X 15x15 H Mirror     | 3X 15x15 H Remborded   |
|                                                                                           | 3X 15x15 H Mirror      | 4X 15x15 S Remborded   | 4X 15x15 S Mirror      | 2X 15x15 V Remborded  | 2X 15x15 V Mirror      |
|                                                                                           | 3X 15x15 V Remborded   | 3X 15x15 V Mirror      | 1X 15x20 Remborded     | 1X 15x20 Mirror       | 1X 15x20 Personalized  |
|                                                                                           | 1X 15x20 Mosaic        | 1X 15x20 Small Squares | 1X 15x20 Blur          | 1X 20x15 Remborded    | 1X 20x15 Mirror        |
| Save Actions                                                                              | 1X 20x15 Personalized  | 1X 20x15 Mosaic        | 1X 20x15 Small Squares | 1X 20x15 Blur         | 2X 15x20 H Remborded   |
| Commands<br>Frames                                                                        | 2X 15x20 H Mirror      | 3X 15x20 H Remborded   | 3X 15x20 H Mirror      | 2X 15x20 V Remborded  | 2X 15x20 V Mirror      |
| Image Effects<br>Production<br>Text Effects<br>Textures<br>Video Actions                  | 3X 15x20 V Remborded   | 3X 15x20 V Mirror      | 1X 20x20 Remborded     | 1X 20x20 Mirror       | 1X 20x20 Personalized  |
|                                                                                           | 1X 20x20 Mosaic        | 1X 20x20 Small Squares | 1X 20x20 Blur          | 2X 20x20 H Remborded  | 2X 20x20 H Mirror      |
|                                                                                           | 3X 20x20 H Remborded   | 3X 20x20 H Mirror      | 4X 20x20 S Remborded   | 4X 20x20 S Mirror     | 2X 20x20 V Remborded   |
|                                                                                           | 2X 20x20 V Mirror      | 3X 20x20 V Remborded   | 3X 20x20 V Mirror      | CUBE BLUE             | CUBE RED               |
| Close                                                                                     | CUBE YELLOW            | CUBE ORANGE            | CUBE BLACK             | CUBE WHITE            | CUBE PERSONALIZED      |
| Close Tab Group                                                                           |                        |                        |                        |                       |                        |

7 : Réglages dans Photoshop (Pour les versions CS5 ou supérieures) Sélectionner la

function "Recadrage" en cliquant sur l'outil

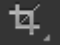

<u>ب</u> et sélectionner l'option « Utiliser le mode classique » Cliquer ensuite sur

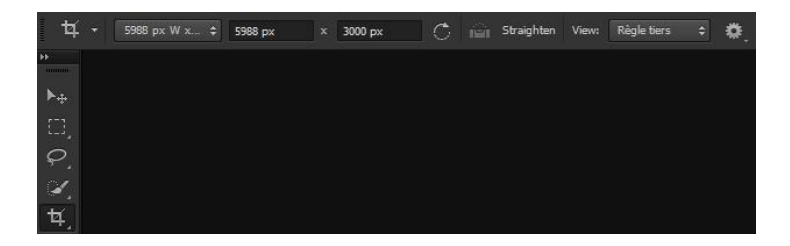

Edit Image Laver Select Filter View Window Help

Camera Raw...

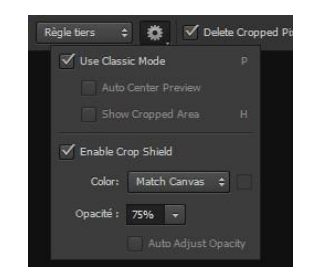

8 : Améliorer la vitesse d'exécution de l'Action, si la carte graphique ne convient pas : Ouvrir les préférences de performance

| Undo                        | Ctrl+Z                               | 300 pixels/inch 😽 Fran |                                                    |
|-----------------------------|--------------------------------------|------------------------|----------------------------------------------------|
| Step Forward                | Shift+Ctrl+Z                         |                        |                                                    |
| Step backward               | AIL+CUI+Z                            |                        |                                                    |
| Fade                        | Shift+Ctrl+F                         |                        | Si le tableau graphique n'est pas assez puissant   |
| Cut                         | Ctrl+X                               |                        |                                                    |
| Сору                        | Ctrl+C                               |                        | decocher « Activer OpenGL Drawing ».               |
| Copy Merged                 | Shift+Ctrl+C                         |                        |                                                    |
| Paste                       | Ctrl+V                               |                        | Cette action ameliorera la vitesse de la procedure |
| Paste Into                  | Shift+Ctrl+V                         |                        | d'action                                           |
| Clear                       |                                      |                        | d'action.                                          |
| Check Spelling              |                                      |                        |                                                    |
| Find and Replace Text       |                                      |                        |                                                    |
| Fill                        | Shift+F5                             |                        |                                                    |
| Stroke                      |                                      |                        | CDUL Catting an                                    |
| Content-Aware Scale         | Alt+Shift+Ctrl+C                     |                        | GPU Settings                                       |
| Free Transform              | Ctrl+T                               |                        | Detected Middle Condu                              |
| Transform                   | ÷                                    |                        | Detected video Card:                               |
| Auto-Align Layers           |                                      |                        |                                                    |
| Auto-Blend Layers           |                                      |                        | ATI Technologies Inc.                              |
| Define Brush Preset         |                                      |                        | ATI Mobility Radeon HD 4500 Series                 |
| Define Pattern              |                                      |                        |                                                    |
| Define Custom Shape         |                                      | General Ctrl+K         |                                                    |
| Purge                       | •                                    | Interface              |                                                    |
| Adobe PDE Presets           |                                      | File Handling          | Enable OpenGL Drawing                              |
| Preset Manager              |                                      | Performance            | Enable opende brawing                              |
|                             |                                      | Cursors                | Advanced Cettings                                  |
| Accian Profile              | Smit+Ctrl+K                          | Units & Pulars         | Auvanced Securgs                                   |
| Convert to Profile          |                                      | Guides Grid & Slices   |                                                    |
|                             |                                      | Plug-Ins               |                                                    |
| Keyboard Shortcuts          | Alt+Shift+Ctrl+K                     | Туре                   |                                                    |
| Keyboard Shortcuts<br>Menus | Alt+Shift+Ctrl+K<br>Alt+Shift+Ctrl+M | Plug-Ins<br>Type       |                                                    |